## Como enviar arquivos usando o FTP?

O procedimento é bastante simples.

Baixe e instale o programa de FTP disponibilizado em nossa sessão de downloads:

Clique aqui - para baixar o aplicativo - ws\_ftple

ApÃ<sup>3</sup>s instalar o programa, abra o mesmo e coloque as informações necessÃ;rias para acessar seu FTP:

1. Em "Profile Name": digite o nome desta conta de FTP. Ex.: Meu Site

- 2. Em "Host Namet/Address" digite: ftp.SEUDOMINIO
- 3. Em "Host Type" deixe como estÃi: Automatic detected
- 4. Em "User ID", digite seu login
- 5. Em "Password" digite sua senha
- 6. Clique em "Ok"

ApÃ<sup>3</sup>s conectar, vocÃ<sup>a</sup> verÃ<sub>j</sub> dois lados do programa. Do lado esquerdo, estarão os arquivos dentro do seu PC e do lado direito, os arquivos que estão dentro do seu site.

IMPORTANTE: vocÃ<sup>a</sup> verÃ<sub>i</sub> vÃ<sub>i</sub>rios arquivos que jÃ<sub>i</sub> se encontram no seu site, mas NÃfO DELETE nenhum deles, pois eles são essenciais para o bom funcionamento do seu site.

1. Procure do lado esquerdo, os arquivos do seu site que você deseja enviar para o mesmo.

2. Selecione eles com o mouse.

3. Do lado direito, dÃ<sup>a</sup> um clique duplo na pasta "public\_html" para abri-la. É importante estar com esta pasta aberta, pois todos os arquivos que vocÃ<sup>a</sup> enviar, devem ser feitos para dentro da pasta "public\_html".

4. No meio da interface do programa vocÃ<sup>a</sup> verÃ<sub>i</sub> uma seta apontando para a direitA e outra para a esquerda. Clique na seta apontada para a direita e automaticamente, o FTP irÃ<sub>i</sub> enviar seus arquivos do seu PC para a pasta "public\_html".

5. ApÃ3s o envio de todos os seus arquivos, clique no botão "Close", em seguida "Exit".